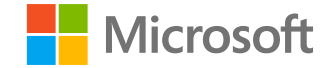

# Microsoft

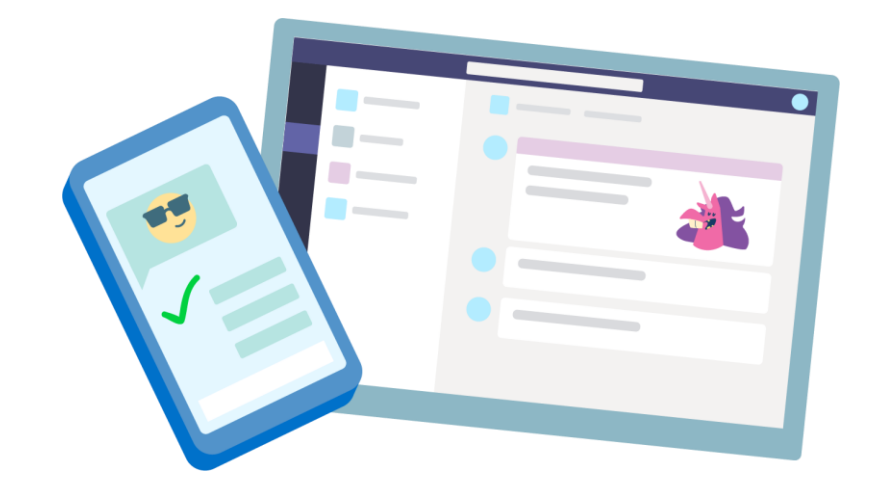

# **Teams for Education**

Príručka so stručným návodom pre pedagógov

Microsoft Teams for Education | Príručka so stručným návodom pre pedagógov

## Začíname

Ako sa prihlásiť, vytvoriť triedu a pridať do triedy študentov

#### Prihlásenie do aplikácie Teams

1. Prejdite na lokalitu <u>Office.com</u> vo webovom prehliadači a prihláste sa pomocou školského e-mailu a hesla.

2. Vyberte aplikáciu Teams.

**Poznámka:** Teams for Education je súčasťou služieb Office 365 Education. Študenti a pedagógovia v oprávnených inštitúciách sa môžu v Office 365 Education zaregistrovať bezplatne. <u>Prečítajte si ďalšie informácie</u> <u>o registrácii.</u>

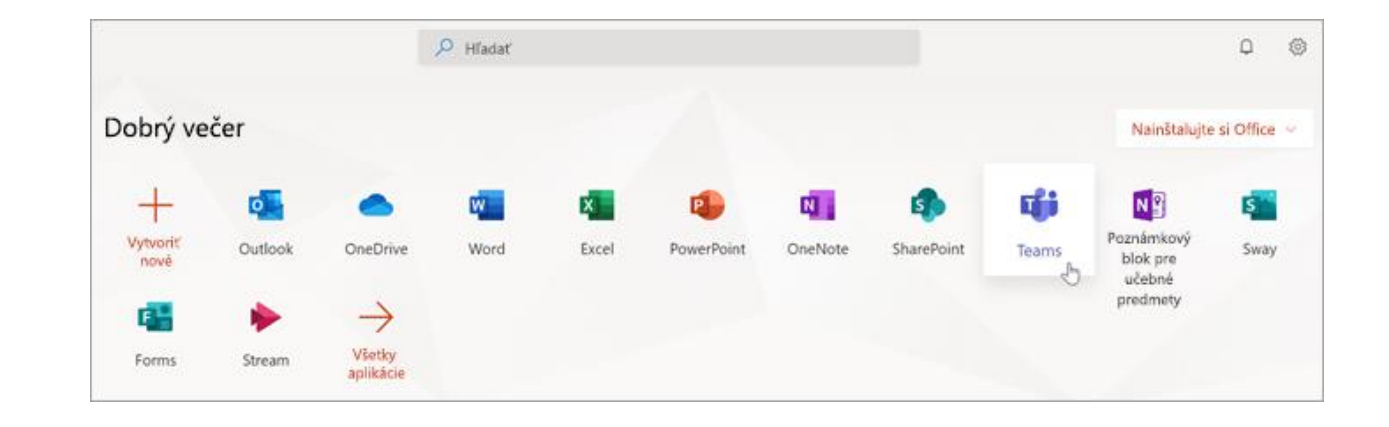

#### Vytvorenie triedneho tímu

Je možné, že triedy už pre vás nastavil správca IT. Ak je to tak, <u>ďalšiu pomoc získate tu</u>. Ak to tak nie je, vytvorte si ho.

1. Vyberte položku 👐 Tímy na paneli aplikácie.

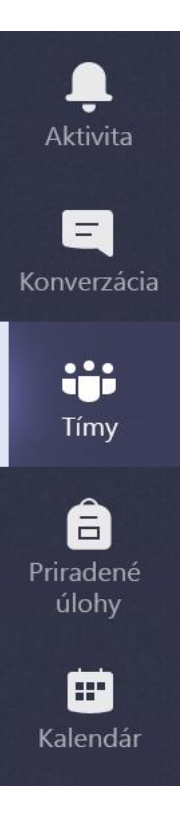

#### 2. Vyberte položku **Pripojiť sa alebo vytvoriť tím.**

🝸 🐼 සී Pripojiť sa alebo vytvoriť tím

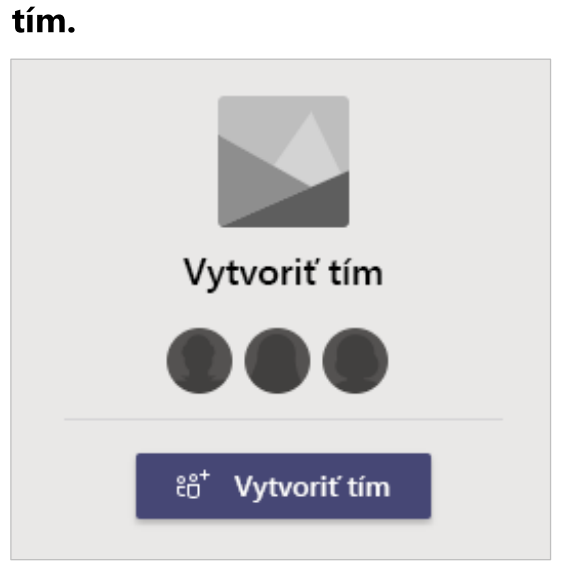

3. Potom vyberte položku Vytvoriť

#### Vytvorenie triedneho tímu (pokračovanie)

#### 4. Vyberte možnosť **Trieda** ako typ tímu.

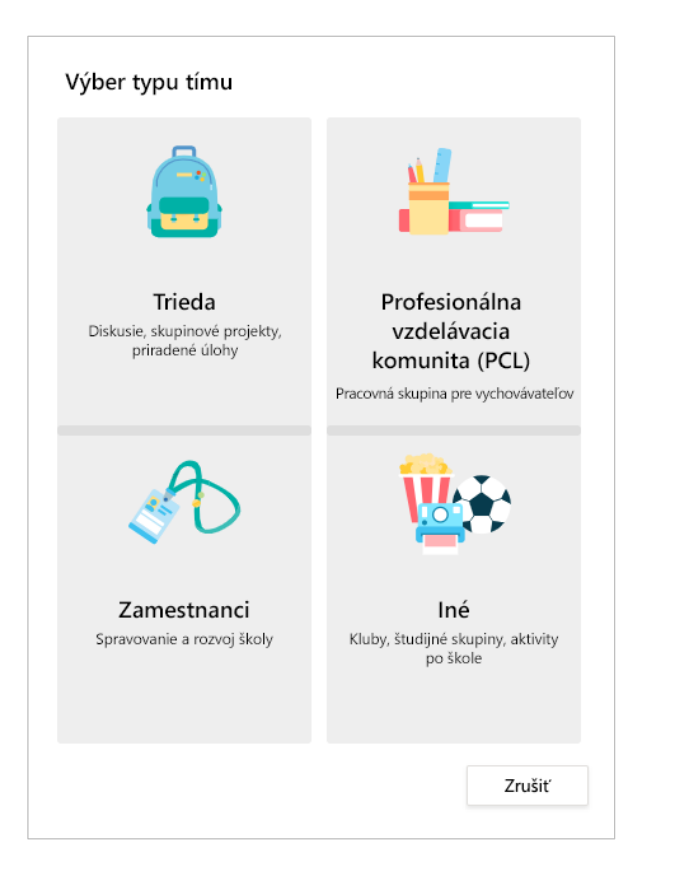

5. Zadajte názov a voliteľný popis triedneho tímu a potom vyberte položku **Ďalej.** 

#### Vytvorenie tímu

Učitelia sú vlastníkmi triednych tímov a študenti sa zúčastňujú ako členovia. Každý triedny tím umožňuje vytvárať priradené úlohy a kvízy, nahrávať pripomienky študentov a poskytuje študentom osobný priestor na poznámky v poznámkovom bloku pre učebné predmety.

Názov

Popis (voliteľné)

Vytvorenie tímu pomocou existujúceho tímu ako šablóny

Vytvorenie tímu pomocou triednej skupiny, ktorú pre vás nastavila škola Bezručova

Zrušiť

Ďalej

#### Pridanie študentov (voliteľné)

1. Zadajte mená študentov a vyberte položku **Pridať**.

Ak triedne skupiny už vytvorila vaša škola, požiadajte správcu IT o názov vašej triednej skupiny.

2. Po dokončení vyberte tlačidlo Zavrieť.

**Poznámka:** Ak chcete pridať ďalších učiteľov do tohto triedneho tímu, vyberte kartu **Učitelia** a zadajte mená.

Ak teraz chcete radšej tento krok vynechať a najprv nastaviť triedu, študentov môžete pridať neskôr.

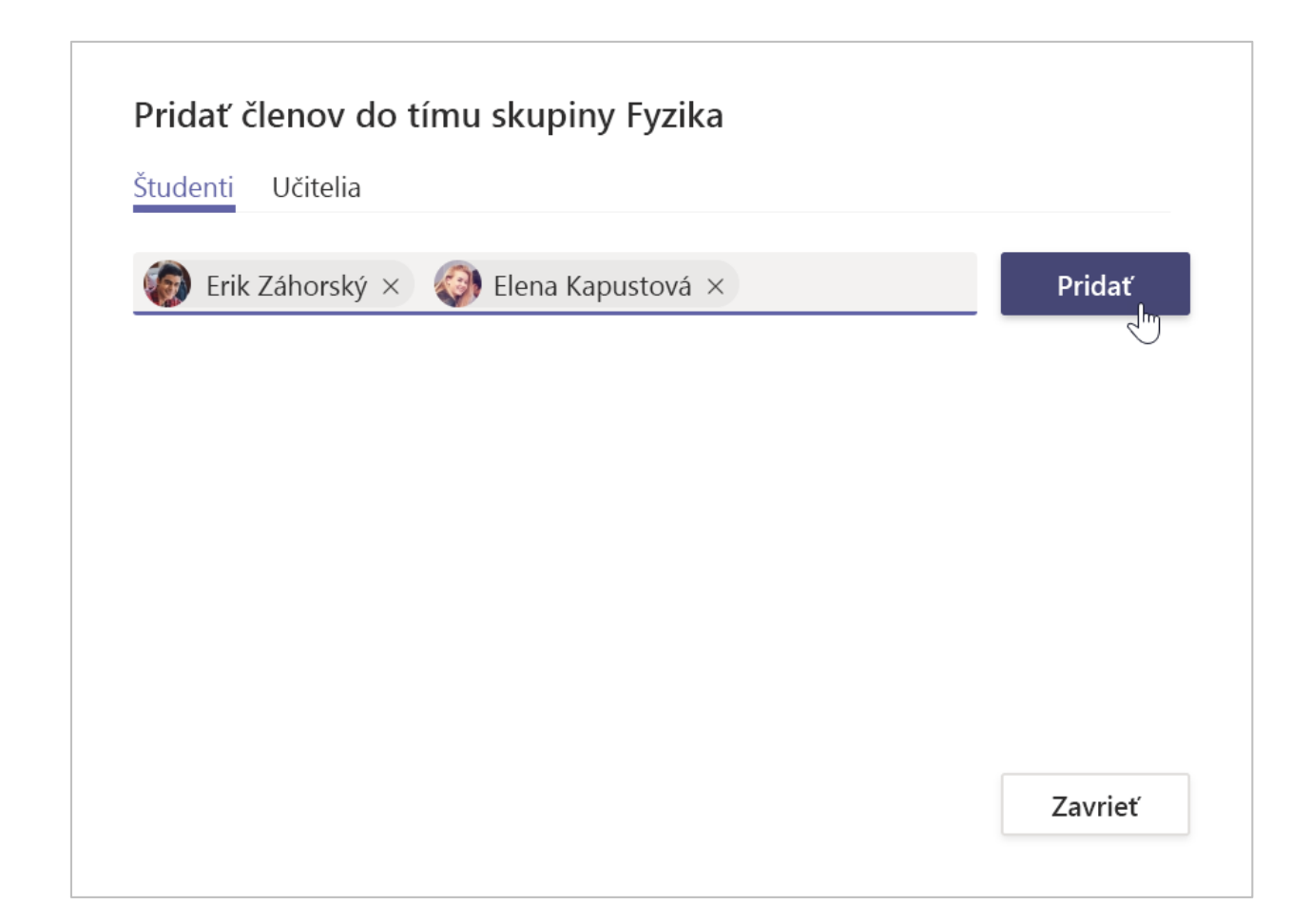

#### Pridanie študentov (pokračovanie)

Ak chcete študentov pridať do tímu neskôr, prejdite na tím, do ktorého chcete pridať študenta, a potom vyberte položku **Ďalšie možnosti •••** vedľa vášho triedneho tímu.

1. Vyberte položku **Pridať člena** a postupujte jednotlivými krokmi.

2. Výberom položky **Správa tímu** zobrazte **nastavenia** a úplný zoznam členov triedy.

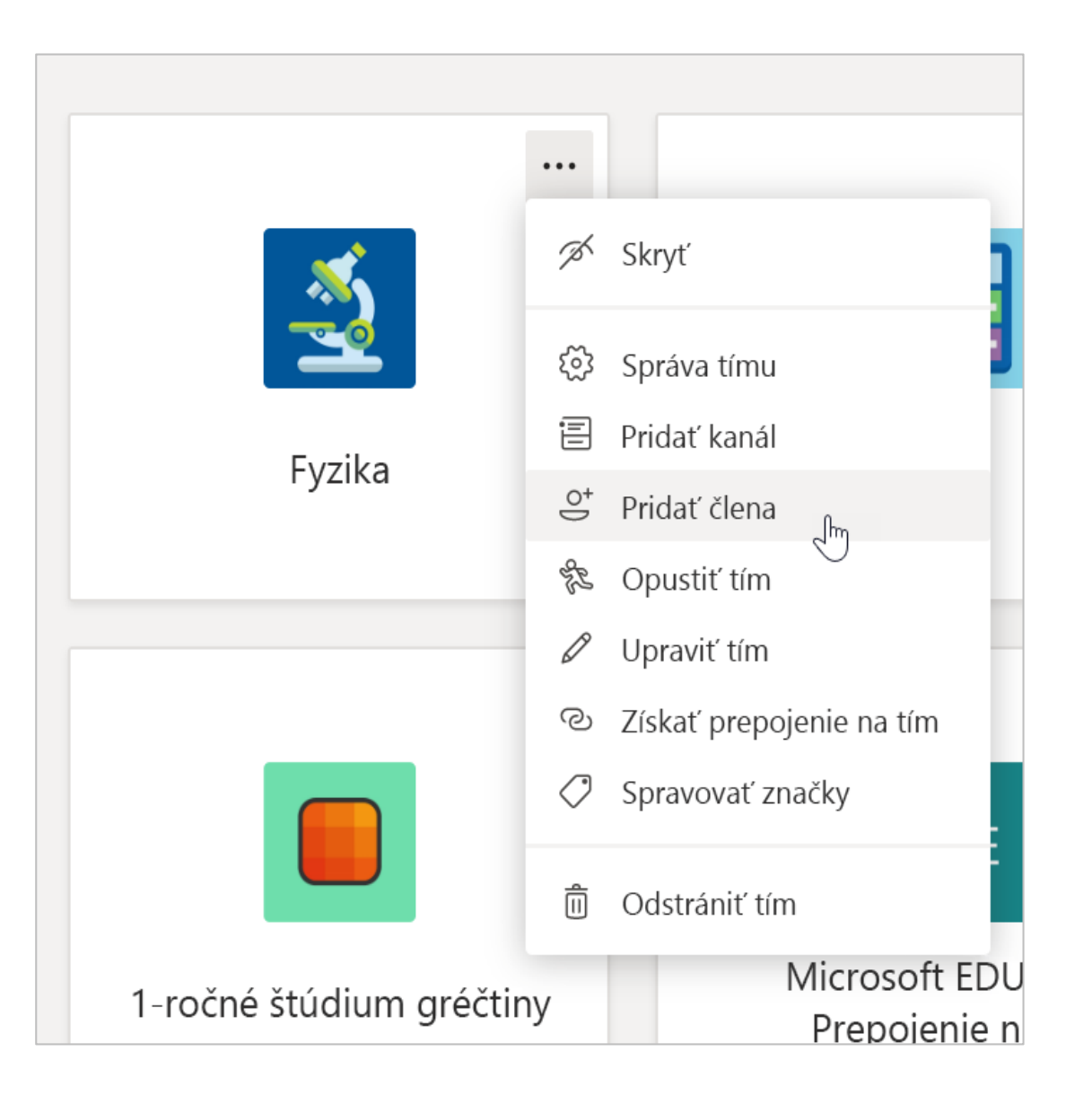

Microsoft Teams for Education | Príručka so stručným návodom pre pedagógov

# Vytvorte si vo veciach poriadok

Vyhľadanie a usporiadanie konverzácií, súborov, priradených úloh a poznámok v triednych tímoch

#### Kanály

Kliknite na dlaždicu svojho triedneho tímu a zobrazte kanály.

Každý triedny tím má kanál Všeobecné.

V kanáloch sa usporiadajú všetky súbory, konverzácie a aplikácie na jednom mieste. Kanály možno vytvoriť pre skupinovú prácu, témy, jednotky a podobne.

Každý kanál obsahuje karty. Súčasťou kanála Všeobecné sú tieto karty:

- Karta Príspevky pre všetky správy v tomto kanáli.
- Karta Súbory na uloženie všetkých súborov zdieľaných v tomto kanáli.
- Karta Poznámkový blok pre učebné predmety.
- Karta Priradené úlohy na tvorbu priradených úloh.
- Karta Známky na sledovanie pokroku a klasifikácie študentov.

**Tip:** Kartu do ľubovoľného kanála môžete pridať výberom položky **Pridať kartu** +.

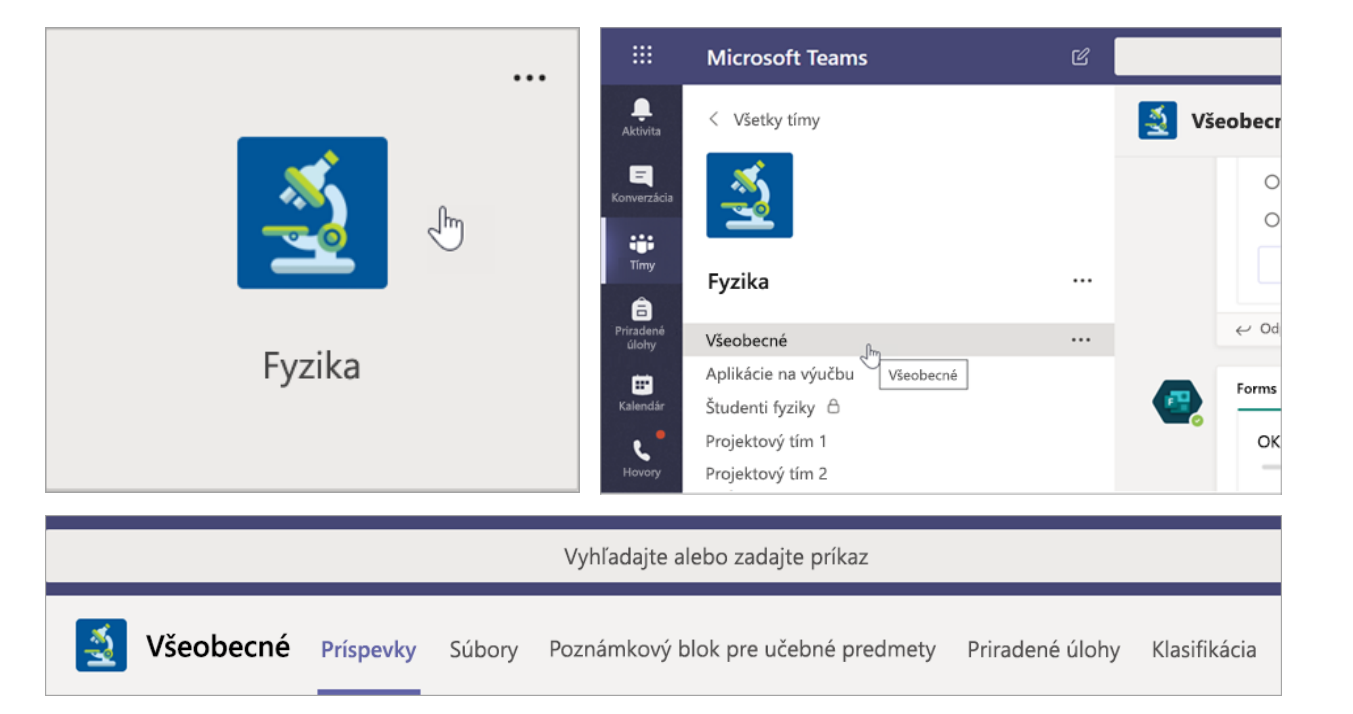

#### Pridanie kanálov

1. Ak chcete pridať kanál, vyberte položku Ďalšie možnosti ••• vedľa názvu triedneho tímu a potom položku Pridať kanál.

2. Zadajte názov a voliteľný popis kanála.

3. Vyberte, či chcete mať kanál štandardný alebo súkromný. Štandardné kanály budú k dispozícii pre všetkých používateľov. Súkromné kanály budú dostupné len študentom podľa vášho výberu.

4. **Začiarknite políčko** na automatické zobrazenie tohto kanála v zozname kanálov každého používateľa.

5. Kliknite na tlačidlo Pridať.

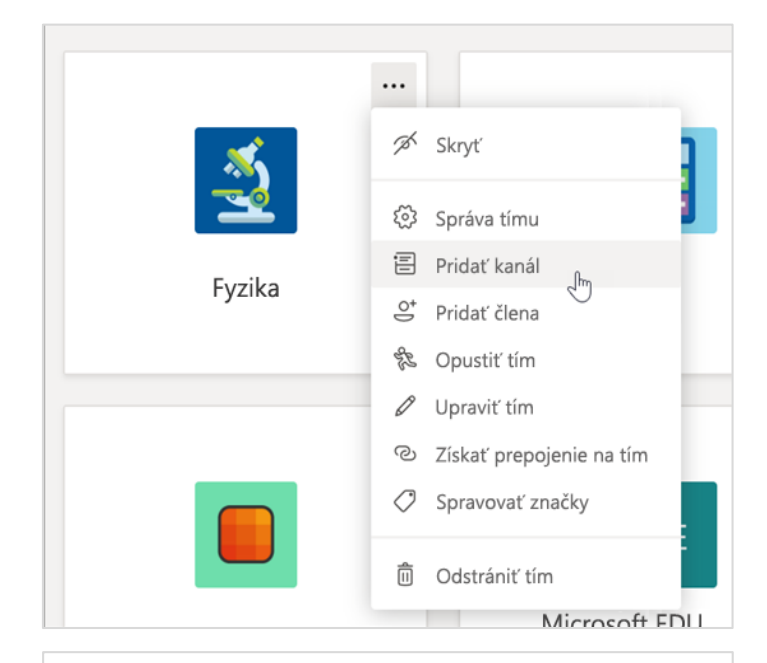

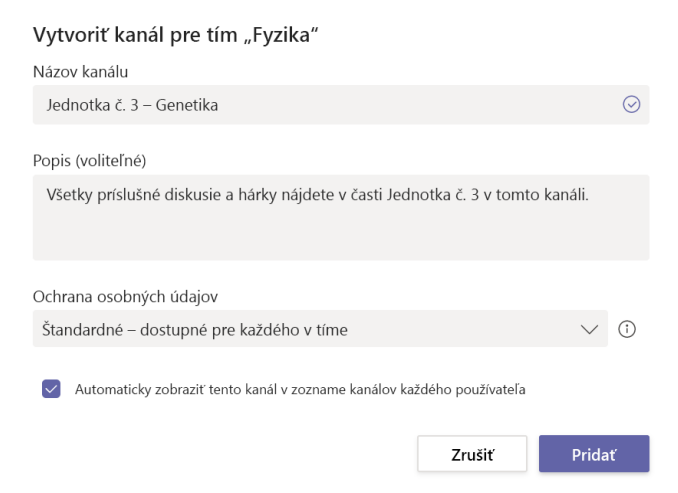

#### Kontrola oznámení

Ak chcete zistiť, čo sa deje v triede, vyberte položku Aktivita na paneli aplikácie.

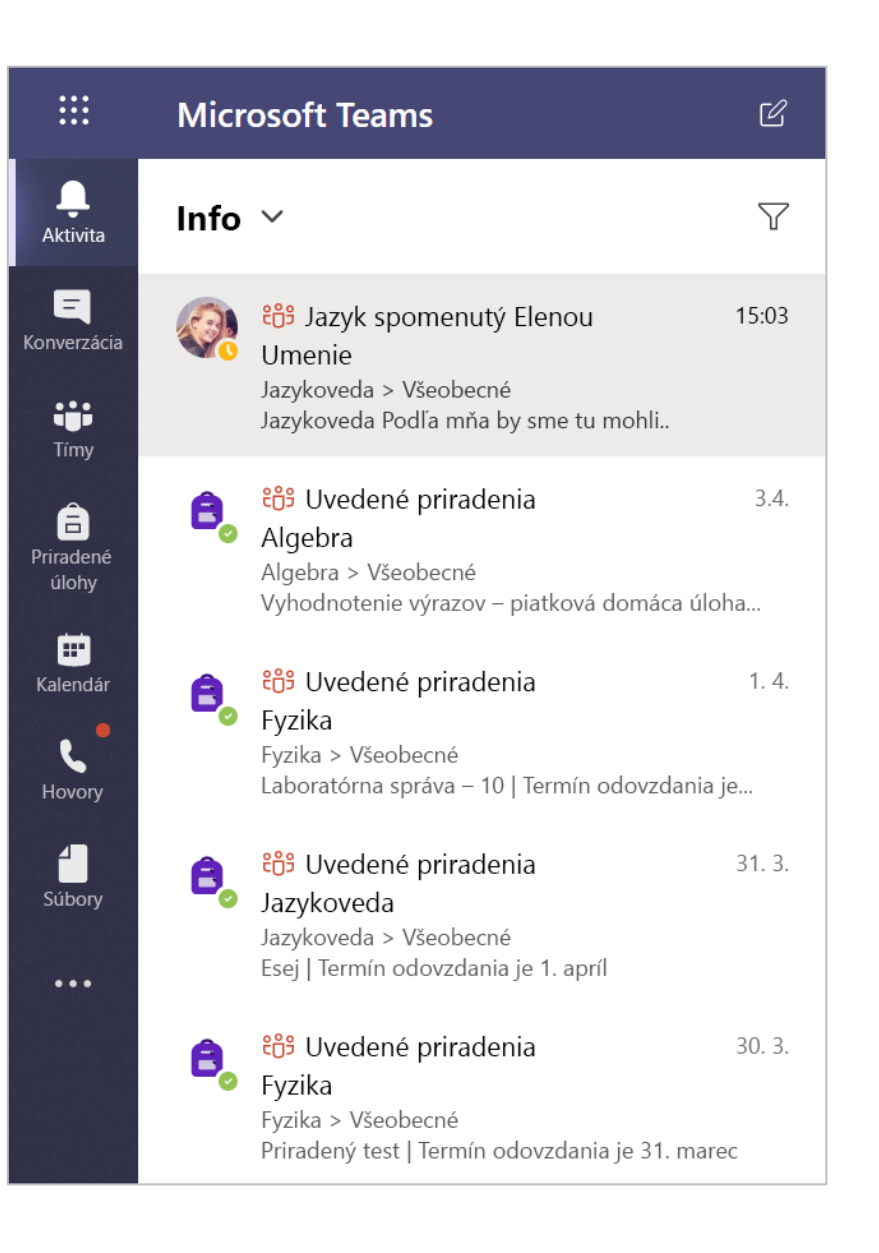

Microsoft Teams for Education | Príručka so stručným návodom pre pedagógov

## Komunikácia

Odosielajte správy v aplikácii Teams a virtuálne sa stretávajte so študentmi

#### Odoslanie správy triede

1. Ak chcete vytvoriť správu pre celú triedu, kliknite na položku Tímy **iji** a potom vyberte triedny tím a kanál.

2. Vyberte kartu Príspevky.

3. Kliknite do poľa na písanie správy, napíšte správu a kliknite na tlačidlo **Poslať** *>*.

4. Každého môžete na príspevok upozorniť použitím znaku @ a názvu vyučovacej hodiny. **Príklad:** @Algebra.

#### Začnite konverzáciu s jedným študentom alebo so skupinou študentov

2. Do poľa **Komu** zadajte mená študentov, ktorým chcete správu odoslať.

3. Do poľa na vytvorenie správy napíšte správu a vyberte tlačidlo **Poslať** *▷* 

| Termín odovzdania je 1. apríl<br>Zobraziť priradenie<br>← Odpovedať<br>Algebra Len pripomínam, že moje konzultačné hodiny online sa práve začínaju | V <u>y</u><br>st | yho<br>red | dno<br>ajšia | oteni<br>a do | ie vý<br>máo | írazo<br>ca úl | ov –<br>oha | – 3 |        |      |        |       |         |          |
|----------------------------------------------------------------------------------------------------|------------------|------------|--------------|---------------|--------------|----------------|-------------|-----|--------|------|--------|-------|---------|----------|
| <ul> <li>∠ Odpovedať</li> <li>Algebra Len pripomínam, že moje konzultačné hodiny online sa práve začínaju</li> </ul>                               | Ter              | mín (      | odovz        | dania         | je 1. a      | príl           |             |     |        |      |        |       |         |          |
| <ul> <li>✓ Odpovedať</li> <li>Algebra Len pripomínam, že moje konzultačné hodiny online sa práve začínaju</li> </ul>                               |                  | Zobi       | raziť        | prira         | denie        | ;              |             |     |        |      |        |       |         |          |
| <ul> <li>✓ Odpovedať</li> <li>Algebra Len pripomínam, že moje konzultačné hodiny online sa práve začínaju</li> </ul>                               |                  |            |              |               |              |                |             |     |        |      |        |       |         |          |
| Algebra Len pripomínam, že moje konzultačné hodiny online sa práve začínaju                                                                        | € 0              | dpov       | edať         | _             | _            | _              | _           | _   | _      | _    | _      | _     | _       | _        |
| Algebra Len pripomínam, že moje konzultačné hodiny online sa práve začínajú                                                                        |                  |            |              |               |              |                |             |     |        |      |        |       |         |          |
|                                                                                                    |                  |            |              |               |              | ~              |             | 1.  | věné k | odin | ( onli | 00.00 | nráve · | začínaiú |

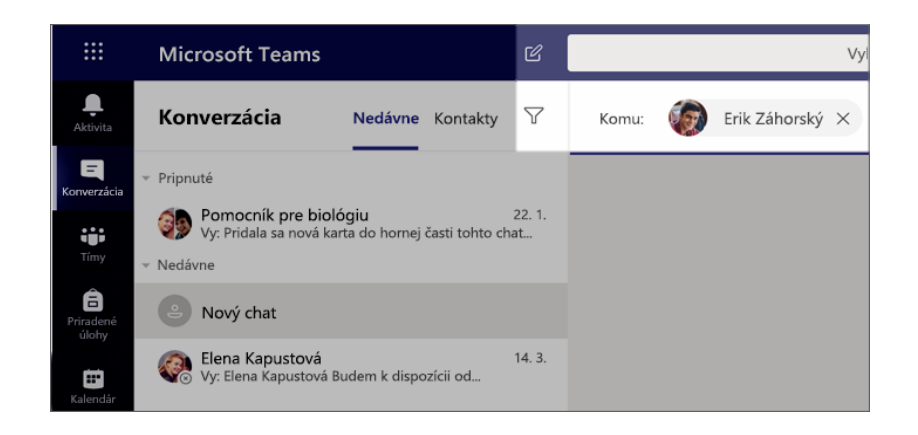

#### Odpovedanie na konverzáciu

Príspevky v kanáloch sú usporiadané vo vláknach ako príspevky v sociálnych médiách. Ak chcete, aby boli všetky správy v konverzácii usporiadané spoločne, odpovedajte pod pôvodným príspevkom.

1. Vyhľadajte vlákno konverzácie, na ktoré chcete odpovedať.

2. Kliknite na tlačidlo **Odpovedať**, pridajte správu a kliknite na tlačidlo **Poslať** >

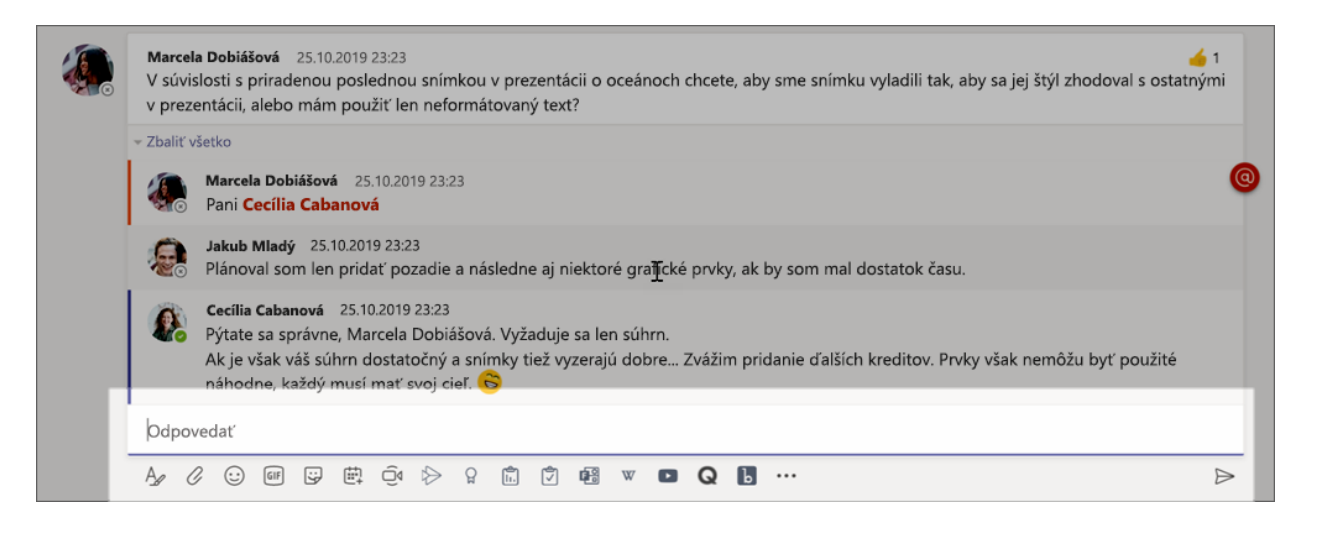

#### Oznamy

V prípade dôležitých príspevkov môžete upútať pozornosť študentov pomocou funkcie oznamov.

1. Vyberte položku **Formátvať** A rozbaľte pole vytvorenie správy.

 Vyberte položku Oznámenie, potom položku
 Vybrať farbu pozadia a prispôsobte svoj príspevok.

| 🗢 Oznámenie 🗸 | Všetci môžu o |
|---------------|---------------|
| 🖒 Nová konve  | erzácia 🛓     |
| S Oznámenie   | յիտ 🗸         |
|               |               |

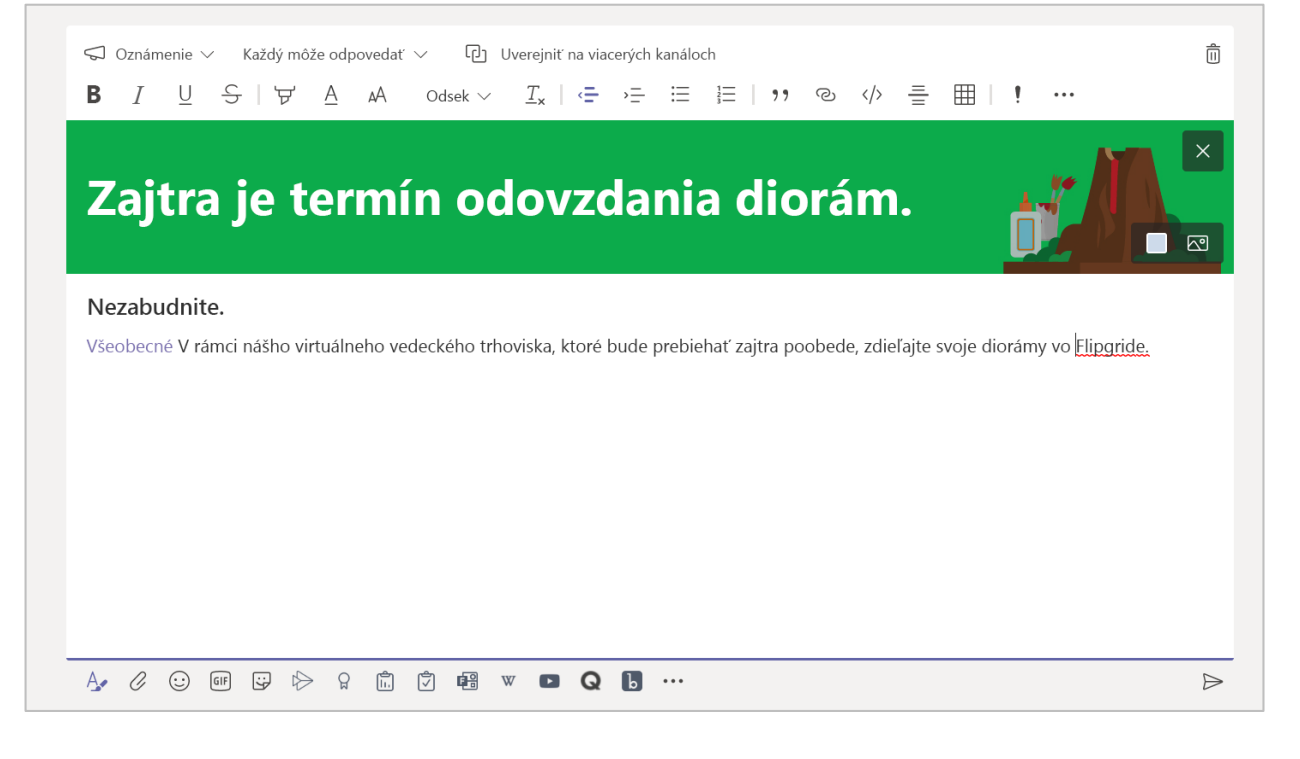

## Trochu zábavy s nálepkami a ďalšími položkami

- Kliknite na položku Nálepka 🕏 pod poľom na vytvorenie správy a vyberte si zo škály vlastných nálepiek Microsoft Education.
- Ak chcete emotikony, vyberte položku Emoji (2).
   Ak chcete animované obrázky vo formáte GIF, vyberte položku Giphy (1).

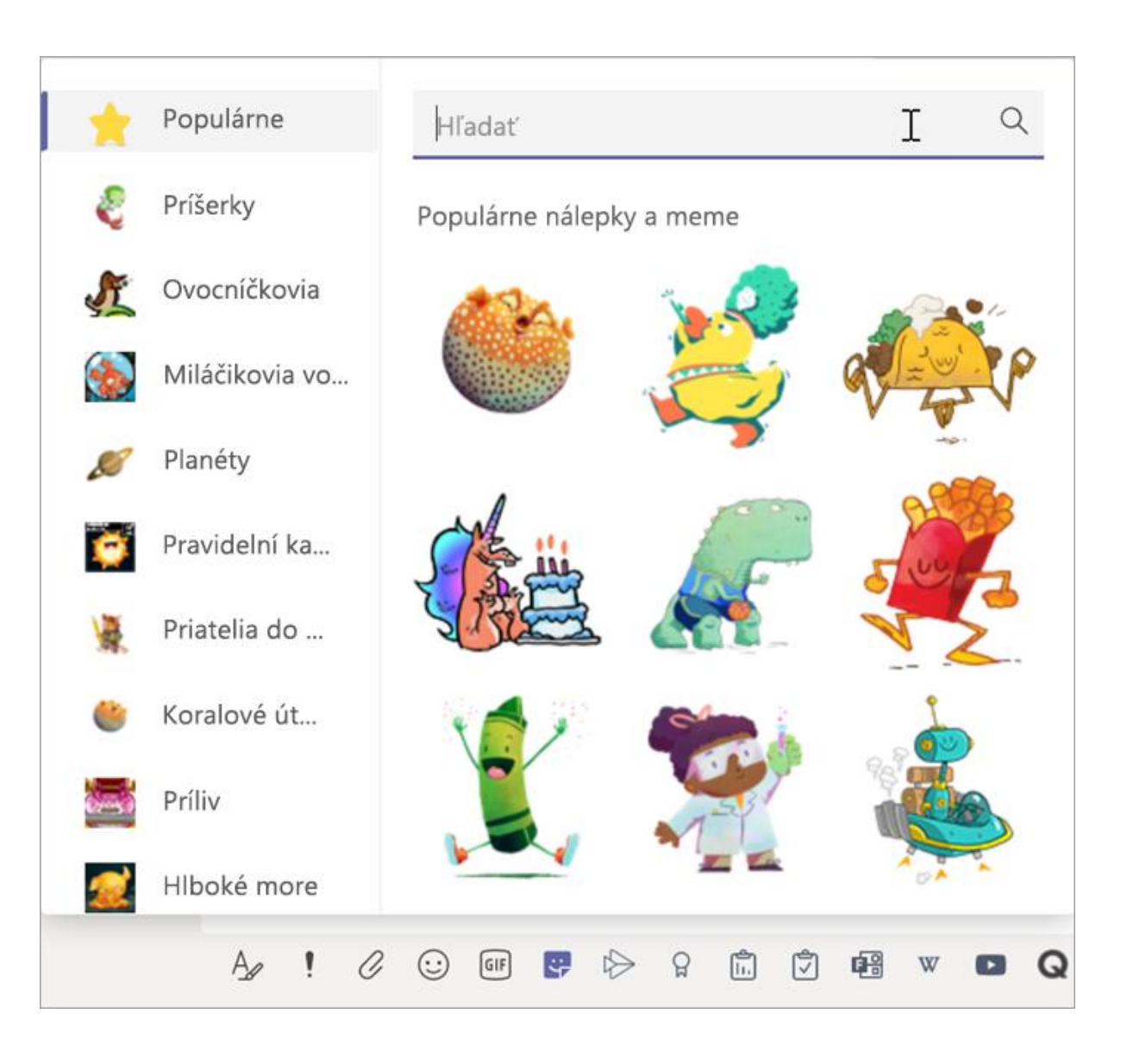

#### Naplánovanie virtuálnej vyučovacej hodiny s triedou

Pomocou funkcie schôdzí cez Teams naplánujte virtuálne prezentácie a diskusie pre celú triedu.

- 1. Vyberte položku Kalendár 🖽 .
- 2. Vyberte položku + Nová schôdza.
- 3. Pomenujte schôdzu a vyberte dátum a čas. Na výber máte aj to, či chcete, aby sa schôdza opakovala každý deň alebo týždeň. Pridajte akékoľvek ďalšie podrobnosti.
- 4. Výberom položky **Pridať kanál** zobrazte zoznam triednych tímov a ich kanálov a potom vyberte kanál, v ktorom sa chcete stretnúť.

**Tip:** Po výbere kanála triedneho tímu, v ktorom bude schôdza hosťovaná, sa do tohto kanála uložia všetky záznamy a zdroje zdieľané počas tejto schôdze. K schôdzi sa budú môcť pripojiť všetci študenti.

| <b>Ļ</b><br>Aktivita | ti i i i i i i i i i i i i i i i i i i | Kalendár                                                              |                                 | ⊡́4 Zahájiť sc                       | hôdzu +              | Nová schôdza                 |
|----------------------|----------------------------------------|-----------------------------------------------------------------------|---------------------------------|--------------------------------------|----------------------|------------------------------|
| E                    | a                                      | Dnes < >                                                              | Apríl 2020 $\smallsetminus$     |                                      | t I                  | Pracovný týždeň $\checkmark$ |
| Tímy                 |                                        | <b>13</b><br>Pondelok                                                 | <b>14</b><br>Utorok             | <b>15</b><br>Streda                  | <b>16</b><br>Štvrtok | <b>17</b><br>Piatok          |
| Priradené<br>úlohy   | 24:00                                  |                                                                       |                                 |                                      |                      |                              |
| <b>H</b> Kalendár    |                                        |                                                                       |                                 |                                      |                      |                              |
|                      | Nová scho                              | <b>ôdza</b> Podrobnosti As                                            | sistent plánovania              |                                      |                      |                              |
| Časov                | é pásmo: (Ul                           | rC-08:00) Tichomorský č                                               | as (USA a Kanada) 🛛 🗸           | Možnosti odpovede $ \smallsetminus $ |                      |                              |
| Ø                    | Pridajte ná                            | ZOV                                                                   |                                 |                                      |                      |                              |
| )<br>¢               | Pridajte po                            | žadovaných účastníkov                                                 |                                 |                                      |                      | + Voliteľní                  |
| Ē                    | 17. 4. 2020                            | 13:00                                                                 | $\sim$ $ ightarrow$ 17. 4. 2020 | 13:30                                | ✓ 30 min ●           | Celý deň                     |
| Ç                    | Neopakuje                              | sa V                                                                  |                                 |                                      |                      |                              |
| Ē                    | Pridajte ka                            | inál                                                                  |                                 |                                      |                      |                              |
| 0                    | ▼ ■ Alg<br>Vše                         | gebra<br>eobecné                                                      |                                 |                                      |                      |                              |
| ï                    | Kút<br>Por<br>• 💕 Bio<br>• 🛐 Ch        | tik navýšenia kreditov<br>moc s domácou úlohou<br>ológia<br>iémia 301 | <<br>I'm                        | >= = }                               | ≡∣,, © <del>≣</del>  | ⊞∣5 ¢                        |

#### Naplánovanie virtuálnej vyučovacej hodiny s triedou (pokračovanie)

5. Teraz môžete schôdzu skontrolovať. Po dokončení vyberte položku **Odoslať**. Týmto sa schôdza pridá do vášho kalendára, ako aj do kalendárov študentov.

**Poznámka:** Získajte ďalšie informácie o <u>najvhodnejších postupoch pri organizovaní</u> <u>triednych schôdzí</u> a <u>zachovaní bezpečnosti počas</u> <u>schôdzí so študentmi</u>.

|                     | Micro | soft Teams                                                                          |                                                                                             | Vyhľadajte alebo zadajte príkaz                                                                                                    |                 |
|---------------------|-------|-------------------------------------------------------------------------------------|---------------------------------------------------------------------------------------------|----------------------------------------------------------------------------------------------------|-----------------|
| <b>Ļ</b><br>ktivita |       | Nová schôdza                                                                        | Podrobnost                                                                                  | Asistent plánovania                                                                                                    | Odoslať Zavrieť |
| E                   | Časo  | vé pásmo: (UTC-08:                                                                  | 00) Tichomors                                                                               | ký čas (USA a Kanada) ∨                                                                                                    |                 |
| <b>ti</b> my        | Ø     | Vrátenie do proje                                                                   | ektu – pomoc                                                                                | pre týždenné domáce úlohy                                                                                                    |                 |
| adené               | Û¢    | Pridajte požadov                                                                    | aných účastní                                                                               | kov + Voliteľní                                                                                                    |                 |
| ulohy               | Ē     | 14. 4. 2020                                                                         |                                                                                             | 11:30 🗸 🗸                                                                                                    |                 |
|                     |       | 14. 4. 2020                                                                         |                                                                                             | 12:30 Y 1 h Celý deň                                                                                                    |                 |
| lovory              | Ø     | Vyskytuje sa kažo                                                                   | lý utorok od 1                                                                              | 4.4. ~                                                                                                    |                 |
| úbory               | ļ     | 🗄 Algebra >                                                                         | Pomoc s dor                                                                                 | nácou úlohou                                                                                                    |                 |
| •••                 | 0     | Pridať miesto                                                                       |                                                                                             |                                                                                                    |                 |
| Iikácie             | ïE    | B I U<br>Potrebujete p<br>Každý týždeň v u<br>Svoje otázky uve<br>výsledky pred tri | S   V<br>pomoc s do<br>torok od 11:3<br>erejnite v konv<br>iedou, zavolár<br>sa rozbodli po | A A $Odsek \lor I_x   \Leftrightarrow \Rightarrow \exists   \exists   ?? \cdots$<br>omácou úlohou?<br>O do 12:30 budem online v našom kanáli pomoci s domácimi úlohami.<br>rerzácii počas schôdzky. Keď na vás padne úloha prezentovať<br>n vám a vytvorím z vás prezentujúceho. |                 |
| (?)<br>mocník       |       | Dakujelli, ze ste                                                                   | sa roznouli pr                                                                              | istupovat podra pokynov pratných pře tředně schodzky.                                                                                                    |                 |

#### Stretávanie so študentmi cez videohovory alebo zvukové hovory

Pomocou videochatu alebo zvukové konverzácie cez Teams sa môžete stretnúť so študentmi v skupinách alebo jednotlivo.

1. Vyberte položku **Nový chat** 🗹.

- 2. Do poľa Komu zadajte jedno alebo viaceré mená študentov.
- 3. Vyberte položku Videohovor ■4, ak sa chcete stretnúť pomocou videa, alebo položku Zvukový hovor **\$**, ak chcete použiť iba zvuk.

So študentmi sa môžete tiež stretnúť naživo v existujúcom chate.

1. Vyberte položku **E** Chat na paneli aplikácie a potom vyberte chat, z ktorého chcete urobiť schôdzu.

Vyberte položku Videohovor ■ alebo Zvukový
 hovor L a začnite schôdzu so študentom alebo skupinou študentov.

**Tip:** Ak chcete naplánovať schôdzu vopred, vyberte položky **Kalendár** > + **Nová schôdza**.

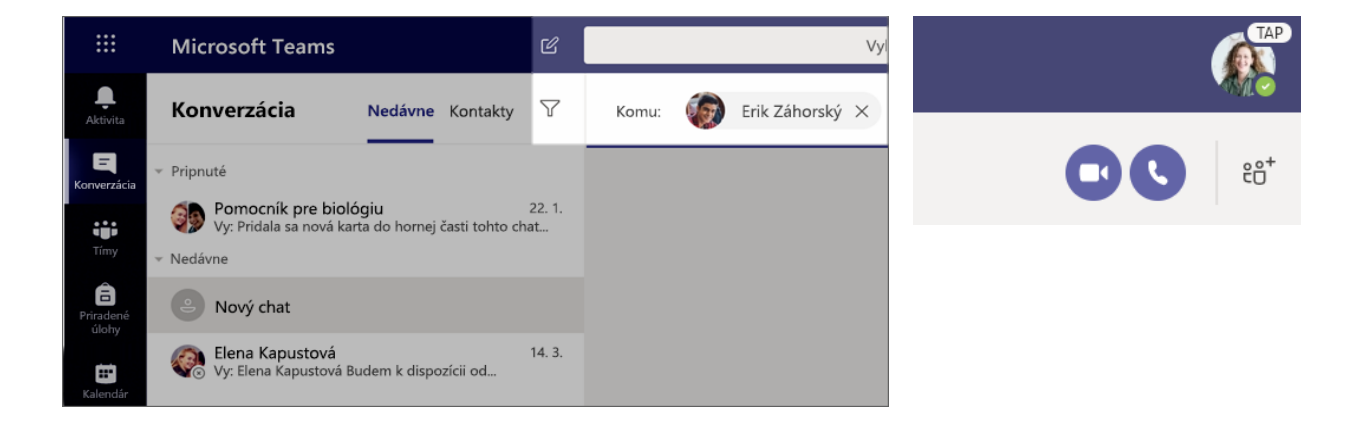

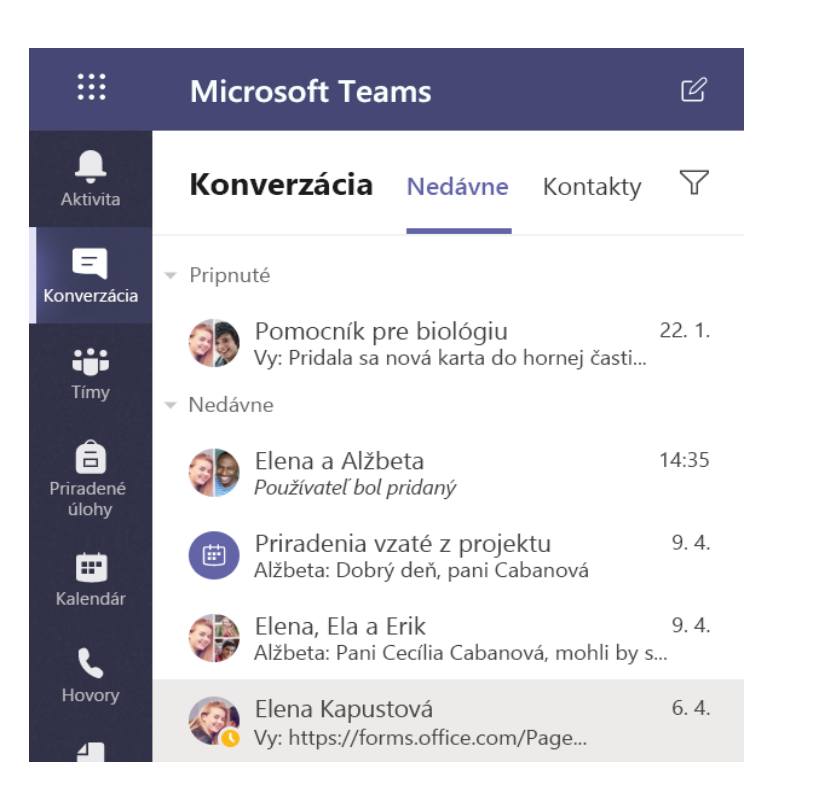

#### Pripojenie sa k schôdzi a spravovanie schôdze

Pripojte sa k schôdzi, ktorú ste naplánovali, alebo na ktorú vás niekto iný pozval.

1. Vyberte položku **Kalendár 🛄** a prejdite na schôdzu, ku ktorej sa chcete pripojiť.

2. Otvorte schôdzu a vyberte položku Pripojiť sa.

3. Dôkladne skontrolujte vstup zvuku a videa, zapnite kameru a zrušte stlmenie mikrofónu, aby vás ostatní počuli. Ak chcete začať schôdzu, vyberte tlačidlo **Pripojiť sa teraz**.

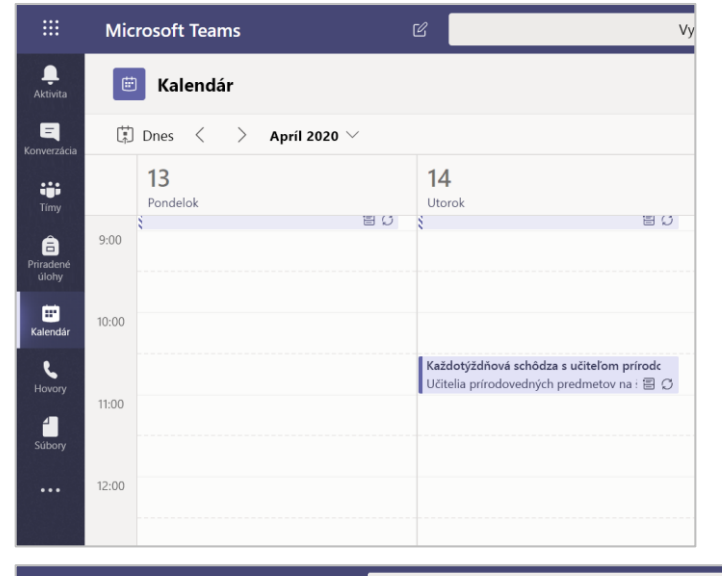

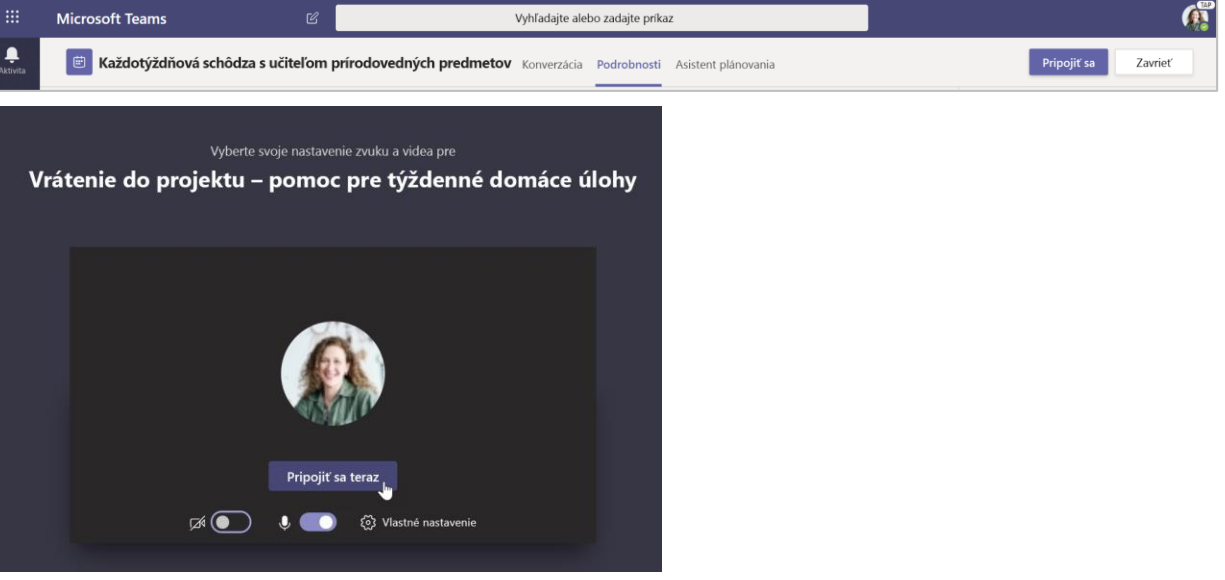

#### Používanie panela s nástrojmi počas schôdze

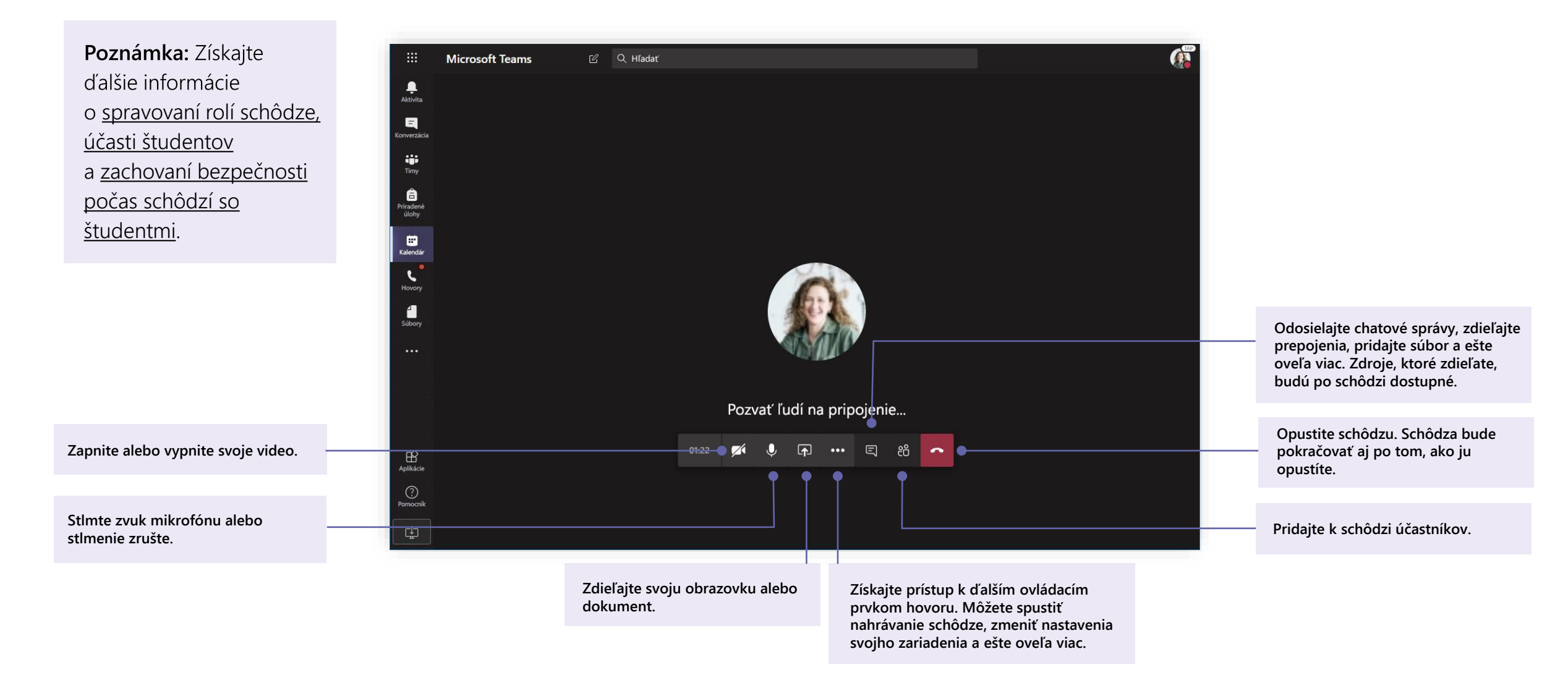

Microsoft Teams for Education | Príručka so stručným návodom pre pedagógov

# Zdieľanie a usporiadanie súborov

Zdieľanie súborov v konverzáciách a ich sledovanie na karte Súbory

#### Zdieľanie súboru

Každý súbor, ktorý zdieľate v kanáli alebo chate, môžu otvoriť všetci študenti tohto kanála alebo chatu.

**Tip:** Aplikácia Teams veľmi dobre funguje s <u>dokumentmi balíka Microsoft Office</u>.

1. V rámci konverzácie kanála kliknite na položku **Priložiť** *()* pod poľom na písanie správy.

2. Vyberte niektorú z týchto možností:

- Nedávne použité
- Prehliadať tímy a kanály
- OneDrive
- Nahrať z počítača

3. Vyberte súbor a potom položku > **Zdieľať prepojenie**.

Ak nahrávate súbor zo svojho počítača, vyberte súbor, kliknite na položku **Otvoriť** a potom položku **Odoslať** ∋.

Súbor, ktorý ste zdieľali, nájdete na karte Súbory.

| ()                                                                           | Ned   | ávno p  | oužité  | į       |        |         |       |          |             |       |
|------------------------------------------------------------------------------|-------|---------|---------|---------|--------|---------|-------|----------|-------------|-------|
| ų                                                                            | Preh  | ľadáva  | ıť tímy | ⁄a ka   | anály  |         | najr  | novšie   | štatistik   | y pre |
|                                                                              | One   | Drive   |         |         |        |         | -     |          |             |       |
| Æ                                                                            | Nah   | rať z p | očítač  | a       |        |         | e. Ak | chcete   | e niekoh    | o zmi |
|                                                                              |       | A_∕     | Ø       | $\odot$ | GIF    | ÷       | Û     |          |             |       |
| <b>Všeobecné</b> Príspevky <b>Súbory</b> Poznámkový blok pre učebné predmety |       |         |         |         |        |         |       |          |             |       |
| + N                                                                          | ové 🗸 | ↑ Nah   | rať 🗸   |         | Synchr | onizova | ať 🧟  | o Kopíro | vať prepoje | enie  |

#### Pridanie učebných materiálov

Máte dôležité súbory, v ktorých nechcete povoliť študentom úpravy, ako sú napríklad učebné osnovy alebo triedna kniha? Priečinok Učebné materiály je skvelým miestom na ich nahratie.

1. Prejdite na kanál **Všeobecné** vo svojom triednom tíme.

2. Vyberte kartu **Súbory** a potom priečinok **Materiály pre učebný predmet**.

3. Vyberte položku **Nahrať** a pridajte súbory zo svojho OneDrive alebo zariadenia.

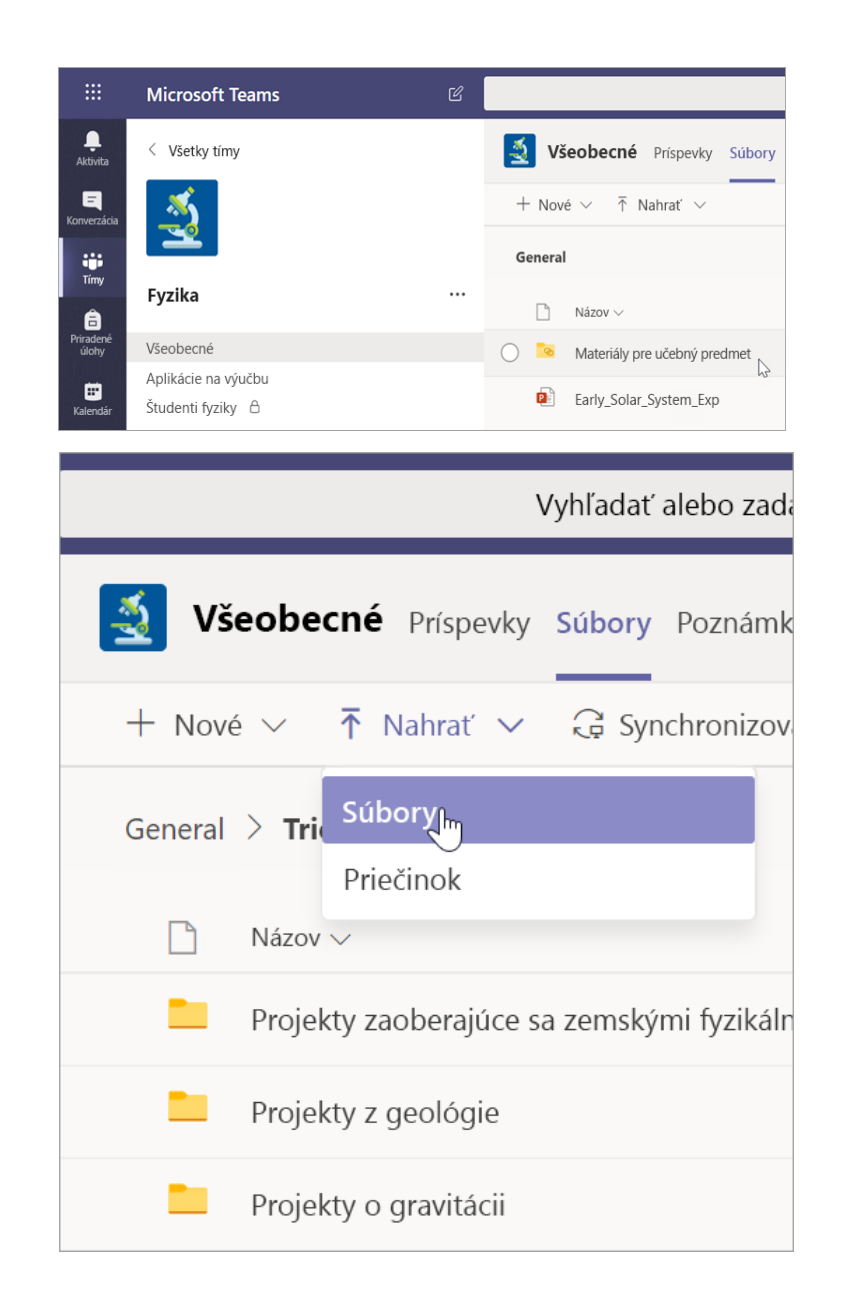

Microsoft Teams for Education | Príručka so stručným návodom pre pedagógov

## Priradené úlohy a klasifikácia

Vytvorte priradené úlohy, hodnotenie a sledujte pokrok študentov – a to všetko v aplikácii Teams.

#### Vytvorenie priradenej úlohy

1. Prejdite na kanál **Všeobecné** vo svojom triednom tíme a vyberte kartu Priradené úlohy.

2. Vyberte položky **Vytvoriť** > **Priradená úloha**.

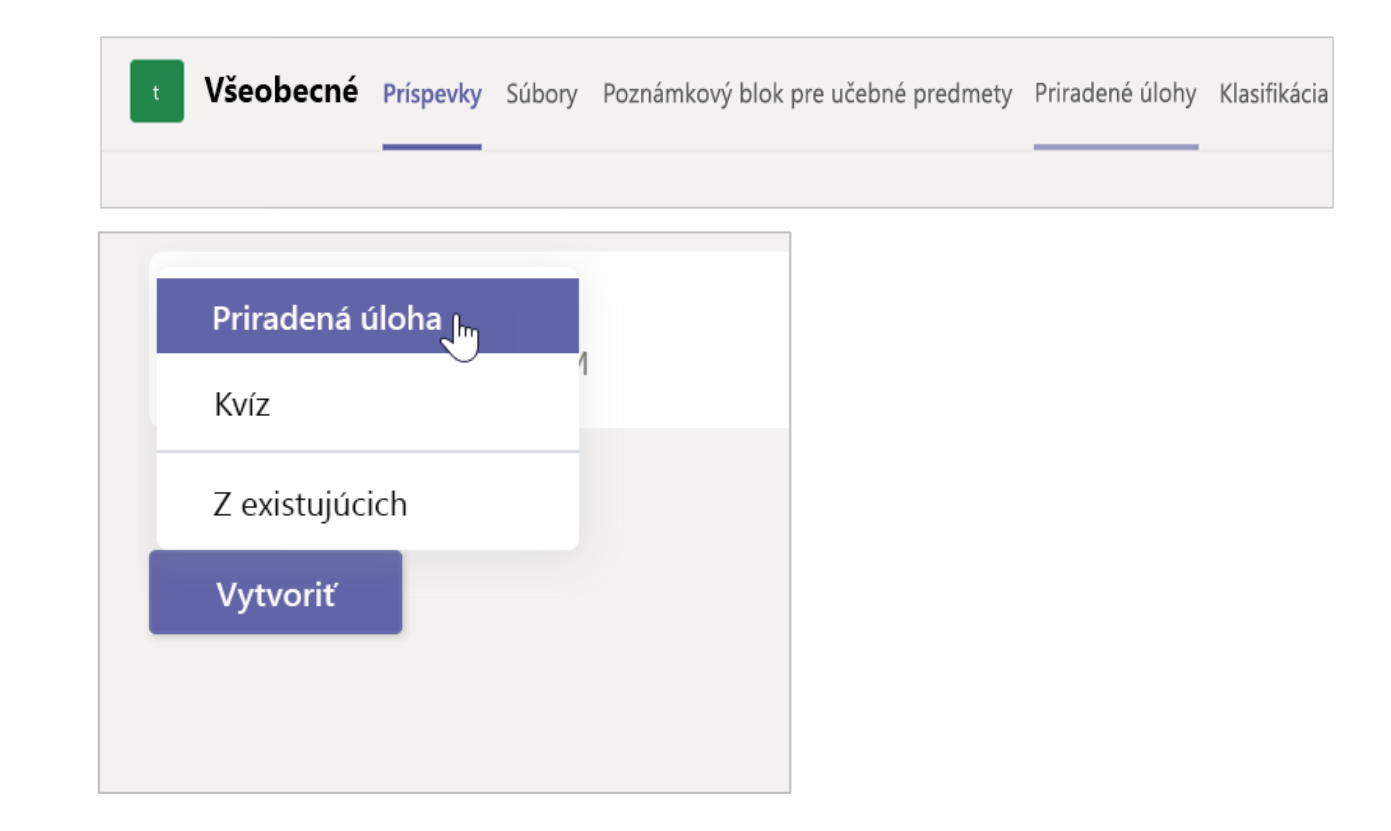

#### Pridanie podrobností k priradenej úlohe

Jediná povinná vec v prípade priradenej úlohy je názov. Všetky ostatné polia sú voliteľné.

- Názov (povinné)
- Vyberte <u>viaceré triedy</u> alebo jednotlivých študentov v jednej triede, ktorým chcete úlohu priradiť.
- Pridať ďalšie pokyny
- Pridajte zdroje. (Pozri str. 28.)
- Vyberte termín dokončenia a čas. (Pozri str. 29.)
- Dostupné body
- Pridajte skupinu hodnotiacich kritérií.
- Pridajte kategóriu.

**Tip:** <u>Prečítajte si ďalšie podrobné pokyny</u> na opätovné použitie priradených úloh, priraďovanie kvízov a ďalšie informácie.

Po dokončení vyberte položku **Priradiť**. Ak chcete uložiť túto priradenú úlohu ako koncept, vyberte položku **Uložiť**.

| ié predmety | Priradené úlohy<br>Zahodiť     | · +                                         | د ی                                         |                                                    | G Stretnúť                                         |
|-------------|--------------------------------|---------------------------------------------|---------------------------------------------|----------------------------------------------------|----------------------------------------------------|
|             | Zahodiť                        |                                             | Uložiť                                      |                                                    | Priradiť                                           |
|             |                                |                                             |                                             |                                                    |                                                    |
|             |                                |                                             |                                             |                                                    |                                                    |
|             |                                |                                             |                                             |                                                    |                                                    |
|             |                                |                                             |                                             |                                                    |                                                    |
|             |                                |                                             |                                             |                                                    |                                                    |
|             |                                |                                             |                                             |                                                    |                                                    |
|             |                                |                                             |                                             |                                                    |                                                    |
|             |                                |                                             |                                             |                                                    |                                                    |
|             |                                |                                             |                                             |                                                    |                                                    |
|             |                                |                                             |                                             |                                                    |                                                    |
|             |                                |                                             |                                             |                                                    |                                                    |
| Pre štuo    | dentov                         |                                             |                                             |                                                    | o+                                                 |
|             |                                |                                             |                                             |                                                    |                                                    |
| Čas na odo  | ovzdanie                       |                                             |                                             |                                                    |                                                    |
| 23:59       |                                |                                             |                                             |                                                    | ()                                                 |
|             |                                |                                             |                                             |                                                    |                                                    |
|             |                                |                                             |                                             |                                                    |                                                    |
| J           | Pre štu<br>Čas na ode<br>23:59 | Pre študentov<br>Čas na odovzdanie<br>23:59 | Pre študentov<br>Čas na odovzdanie<br>23:59 | Pre študentov<br>Čas na odovzdanie<br>23:59<br>Nie | Pre študentov<br>Čas na odovzdanie<br>23:59<br>Nie |

#### Ďalšie informácie o pridávaní zdrojov

1. Vyberte položku **Pridať zdroje** a vyberte existujúci súbor alebo vytvorte prázdny dokument v Office 365 a priraďte ho jednotlivým študentom.

- 2. Vyberte položku Priložiť.
- Predvolená hodnota súboru bude Študenti nemôžu upravovať, čo znamená, že dokument je určený iba na čítanie. Je to skvelá možnosť v prípade referenčných materiálov.
- Vyberte položky Ďalšie možnosti ••• > Študenti upravia vlastnú kópiu a distribuujte rovnaký dokument jednotlivým študentom na úpravu a odovzdanie.

| Pridať kategóriu Pokyny                            | Študenti upravia vlastnú kópiu                                       |
|----------------------------------------------------|----------------------------------------------------------------------|
| Zadajte pokyny                                     | Študenti nemôžu upravovať 🗸                                          |
| Čítanie denníkov.docx<br>Študenti nemôžu upravovať | <ul> <li>Otvoriť v službe Teams</li> <li>Otvoriť vo Worde</li> </ul> |
| <ul> <li>Pridať zdroje</li> <li>Body</li> </ul>    | Otvoriť vo Worde Online                                              |
| Žiadne body                                        | <u>↓</u> Stiahnuť                                                    |
| 🖽 Pridať skupinu hodnotiacich kritérií             | n Odstrániť                                                          |

#### Výber časovej osi priradenej úlohy

1. Ak chcete upraviť čas odoslania priradenej úlohy alebo to, či budete akceptovať oneskorené priradené úlohy, vyberte položku **Upraviť** pod poľom s termínom dokončenia.

2. Vyberte požadované možnosti a kliknite na položku **Hotovo**.

**Poznámka:** Predvolene sa nezvolí žiadny dátum uzavretia, čo študentom umožní odovzdať priradené úlohy neskôr.

| Plá               | in priraďovania v budúcnosti                                     |                      | ×                      |                      |       |
|-------------------|------------------------------------------------------------------|----------------------|------------------------|----------------------|-------|
| Dat               | tum uverejnenia                                                  |                      | Cas zverejnenia        |                      |       |
| P                 | iatok, 17. apríla 2020                                           | ÷                    | 22:13                  |                      | Ľ     |
|                   |                                                                  |                      |                        |                      |       |
| Tei               | rmín na odovzdanie                                               |                      |                        |                      |       |
| Ter               | mín na odovzdanie                                                |                      | Čas na odovzdanie      |                      |       |
| Ρ                 | ondelok, 27. apríla 2020                                         |                      | 0:59                   |                      | Ŀ     |
|                   |                                                                  |                      |                        | 2                    |       |
| Dá                | tum uzavretia:                                                   |                      |                        |                      |       |
| Dá                | tum uzavretia:                                                   |                      | Čas uzavretia          |                      |       |
| Ρ                 | ondelok, 27. apríla 2020                                         | ÷                    | 0:59                   |                      | Ŀ     |
|                   |                                                                  |                      |                        |                      | 4     |
| rirade<br>:59. Po | ná úloha sa zverejní 17. apríla<br>ovolené je neskoršie odovzdan | o 22:13 a te<br>iie. | ermín jej odovzdania j | je pondelok, 27. apr | ila o |
|                   | ,                                                                |                      |                        |                      |       |

#### Zobrazenie známok

Sledujte pokrok študentov a klasifikáciu na karte Známky.

1. Prejdite na kanál **Všeobecné** vo svojom triednom tíme a vyberte kartu **Klasifikácia**.

Priradené úlohy sa zobrazujú v stĺpcoch a študenti v riadkoch. Priradené úlohy sú zoradené podľa termínu dokončenia, pričom najbližší dátum sa nachádza na začiatku. Posuňte sa nadol alebo naprieč a pokračujte v prezeraní priradených úloh.

Práce študentov budú mať rôzne stavy:

- Zobrazené študent otvoril a zobrazil priradenú úlohu.
- Odovzdané študent priradenú úlohu odovzdal a práca je pripravená na klasifikáciu.
- Vrátené alebo body po ohodnotení práce študenta sa zobrazia priradené body. Ak priradená úloha body neobsahuje, zobrazí sa stav Vrátené.
- **Prázdne** na priradenej úlohe sa ešte nevykonala žiadna akcia.

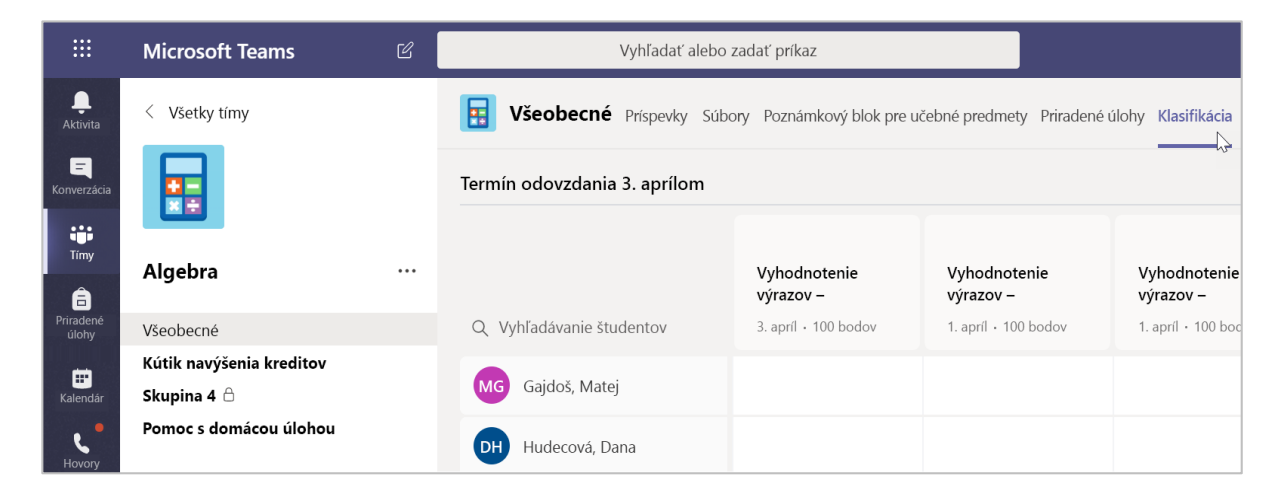

| ermin odovzdania 3. aprílom 🖻 Exportovanie do Exce |                           |                           |                           |                           |                          |  |  |  |  |  |
|----------------------------------------------------|---------------------------|---------------------------|---------------------------|---------------------------|--------------------------|--|--|--|--|--|
|                                                    | Vyhodnotenie<br>výrazov – | Vyhodnotenie<br>výrazov – | Vyhodnotenie<br>výrazov – | Vyhodnotenie<br>výrazov – | Vyhodnoteni<br>výrazov – |  |  |  |  |  |
| Q Vyhľadávanie študentov                           | 3. apríl - 100 bodov      | 1. apríl + 100 bodov      | Dnes • 100 bodov          | 20. marec + 100 bodov     | 5. marec • 100           |  |  |  |  |  |
| MG Gajdoš, Matej                                   |                           |                           |                           |                           |                          |  |  |  |  |  |
| Hudecová, Dana                                     |                           |                           |                           |                           |                          |  |  |  |  |  |
| Cabaj, Alojz                                       |                           |                           |                           |                           |                          |  |  |  |  |  |
| EZ Záhorský, Erik                                  |                           |                           |                           |                           |                          |  |  |  |  |  |
| HS Sýkorová, Hana                                  |                           |                           |                           |                           |                          |  |  |  |  |  |
| Čierny, Daniel                                     |                           |                           |                           |                           |                          |  |  |  |  |  |
| Dobiášová, Marcela                                 |                           |                           |                           |                           |                          |  |  |  |  |  |
| SD Drahá, Soňa                                     |                           |                           |                           |                           |                          |  |  |  |  |  |
| WV Veselý, Martin                                  |                           |                           |                           |                           |                          |  |  |  |  |  |
| KL Lesný, Karol                                    |                           |                           |                           |                           |                          |  |  |  |  |  |

#### Spustenie klasifikácie

Môžete kliknúť na ľubovoľnú bunku na karte Známky a upraviť ju.

Ak chcete začať klasifikáciu, vyberte položku
 Ďalšie možnosti ••• v bunke a potom položku
 Otvorené študentské práce.

2. Týmto sa otvorí priradená úloha študenta s poľami **Pripomienky** a **Body**, ktoré môžete vyplniť.

3. Ak chcete písať komentáre v samotnom dokumente, vyberte položku **Upraviť dokument** a potom sa rozhodnite, či upravovať v počítačovej aplikácii alebo vo webovom prehliadači.

4. Kliknutím na šípky vedľa mena študenta sa môžete presúvať medzi priradenými úlohami študenta.

5. Po dokončení klasifikácie môžete priradenú úlohu vrátiť študentovi výberom položky **Návrat**. To znamená, že budú informovaní a uvidia vaše pripomienky.

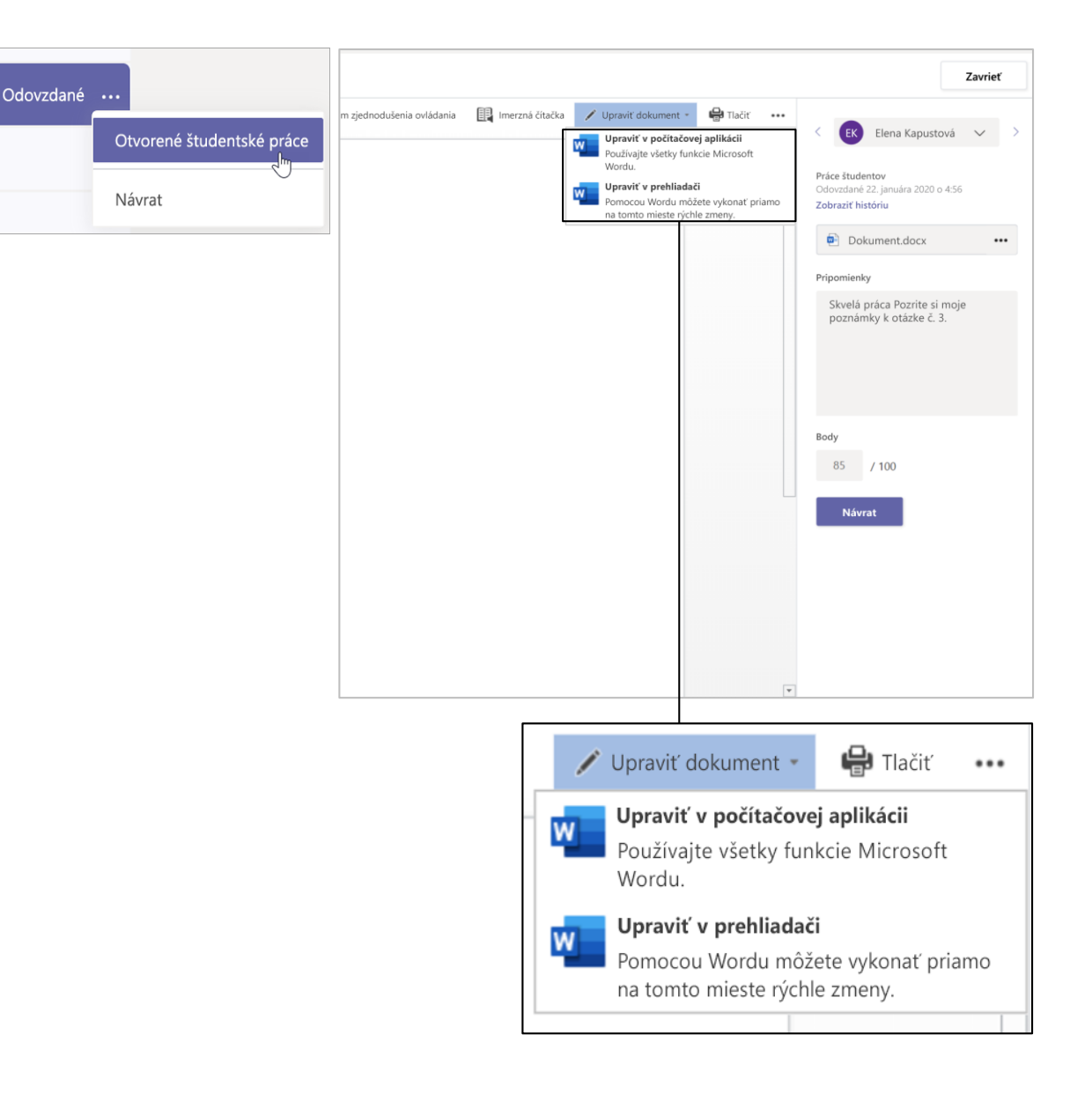

#### Vrátenie viacerých známok naraz

1. Ak chcete naraz vrátiť viac ako jedno hodnotenie študenta, kliknite na kartu **Priradené úlohy**.

2. Vyberte priradenú úlohu.

3. Sem môžete zadať pripomienky a body bez otvorenia práce študentov.

4. Pomocou začiarkavacích políčok môžete vybrať konkrétnu prácu, ktorú chcete študentovi vrátiť, alebo môžete vybrať všetky.

5. Kliknite na položku Návrat.

**Tip:** Získajte ďalšie informácie o <u>karte Známky</u> a <u>kontrolovaní prác študentov</u>.

| Všeobecné Príspevky Súbory                                                               | Poznámkový blok pre učebné p  | predmety Priradené úlohy | Ďalších 7 Nové      | ~ + Ľ         | 🗘 🧕 Stretnúť   |
|------------------------------------------------------------------------------------------|-------------------------------|--------------------------|---------------------|---------------|----------------|
| Späť Úprava priradenej úlohy                                                             | Zobrazenie študentov          |                          | 🖲 Exportova         | nie do Excelu | Návrat (1)     |
| Bernoulliho princíp – v<br>sila<br><sup>(2)</sup> Let<br>Dátum odovzdania zajtra o 23:59 | ztlaková                      |                          |                     |               |                |
| K hodnoteniu (1) Klasifikované                                                           | (25)                          |                          |                     | Vyhľadávar    | ie študentov Q |
| Názov 🔻                                                                                  | Stav 🔻                        | Pripomienky              | / 50                |               |                |
| Záhorský, Erik                                                                           | ✔ Vrátené                     | +                        | 38                  |               |                |
| Sýkorová, Hana                                                                           | <ul> <li>✓ Vrátené</li> </ul> | ŧ                        | 88<br>Extra kredit. |               |                |
| Cierny, Daniel                                                                           | <ul> <li>✔ Vrátené</li> </ul> | ŧ                        | 31                  |               |                |
| Dobiášová, Marcela                                                                       | <ul> <li>✓ Vrátené</li> </ul> | <u>+</u>                 | 19                  |               |                |
| 🗌 😡 Drahá, Soňa                                                                          | ✔ Vrátené                     | (±)                      | 47                  |               |                |

Microsoft Teams for Education | Príručka so stručným návodom pre pedagógov

## Poznámkový blok pre učebné predmety v aplikácii Teams

Použite vstavaný Poznámkový blok pre učebné predmety triedneho tímu na ďalšie práce, činnosti a spoluprácu.

### Nastavenie poznámkového bloku pre učebné predmety

Poznámkový blok pre učebné predmety poskytuje každému študentovi miesto na písanie poznámok a spoluprácu s triedou.

1. Ak ho chcete nastaviť v novom triednom tíme, prejdite na kanál **Všeobecné**.

2. Vyberte kartu **Poznámkový blok pre učebné** predmety a potom vyberte možnosť Nastavte onenotový poznámkoý blok pre učebné predmety.

3. Postupujte podľa krokov na nastavenie.

Ďalšie informácie: <u>Používanie poznámkového</u> <u>bloku pre učebné predmety v službe Teams</u>.

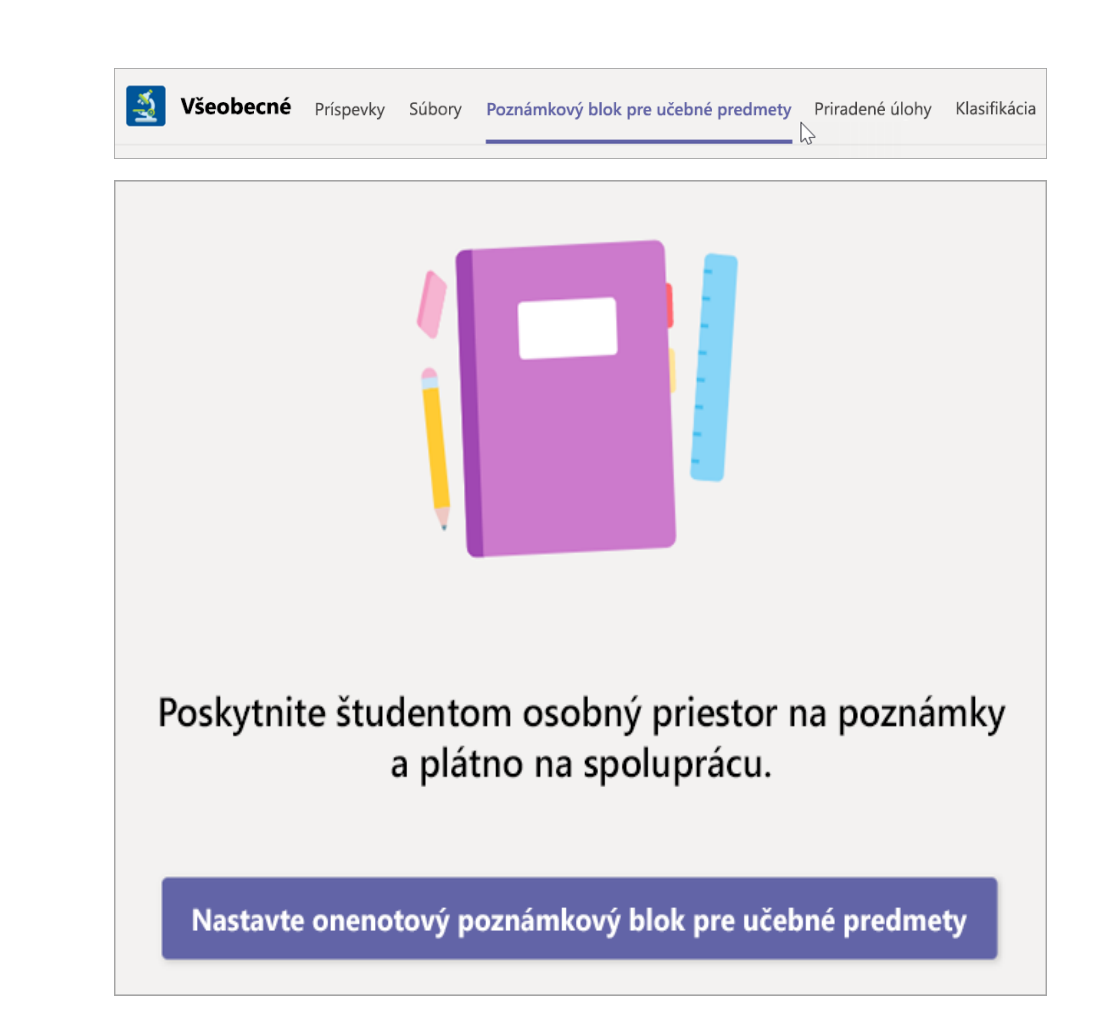

Microsoft Teams for Education | Príručka so stručným návodom pre pedagógov

Ďalšie zdroje informácií

#### Zdroje Microsoft Teams

Potrebujete pomoc s aplikáciou Teams okamžite?

Ak chcete nájsť odpovede bez opustenia aplikácie, vyberte položku ? **Pomocník**.

#### **Microsoft Educator Center**

Ponorte sa hlbšie do našich nástrojov s vlastným tempom odborného rozvoja. <u>education.microsoft.com</u>

#### Centrum pomoci pre vzdelávacie inštitúcie

Vyhľadajte rýchle odpovede podľa produktu.

support.office.com/education

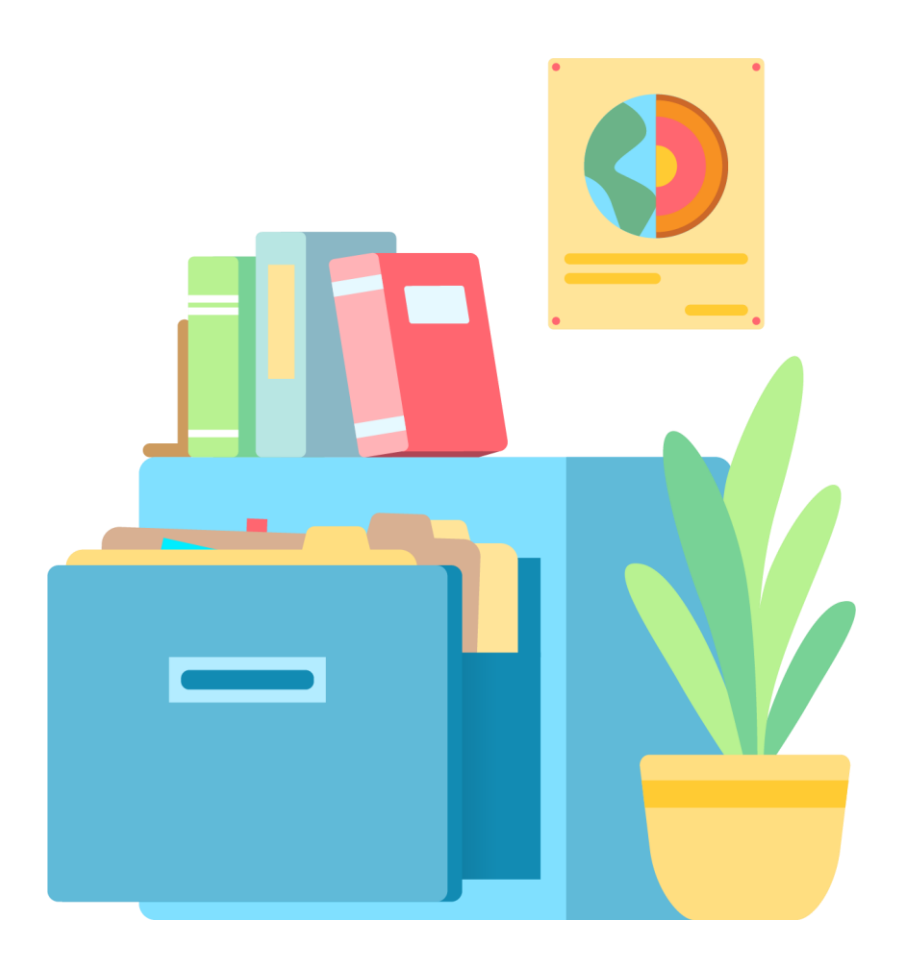